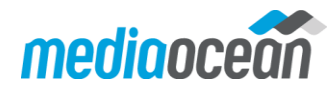

# **IIS 8.0 Reverse Proxy Deployment**

Prepared By: Samir Sadikhov <u>APAC\_Operations@mediaocean.com</u> Date Prepared: 12 Feb 2016

#### Purpose

The purpose of this document is to describe the deployment steps of reverse proxy server using IIS role in Windows 2012 Server.

The solution provides implementation of a secure layer to the Mediaocean web applications for those agencies wishing to access Mediaocean web applications from the internet.

General information on reverse proxy server can be found here:

https://en.wikipedia.org/wiki/Reverse\_proxy

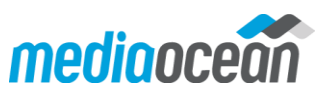

# Architecture Diagram

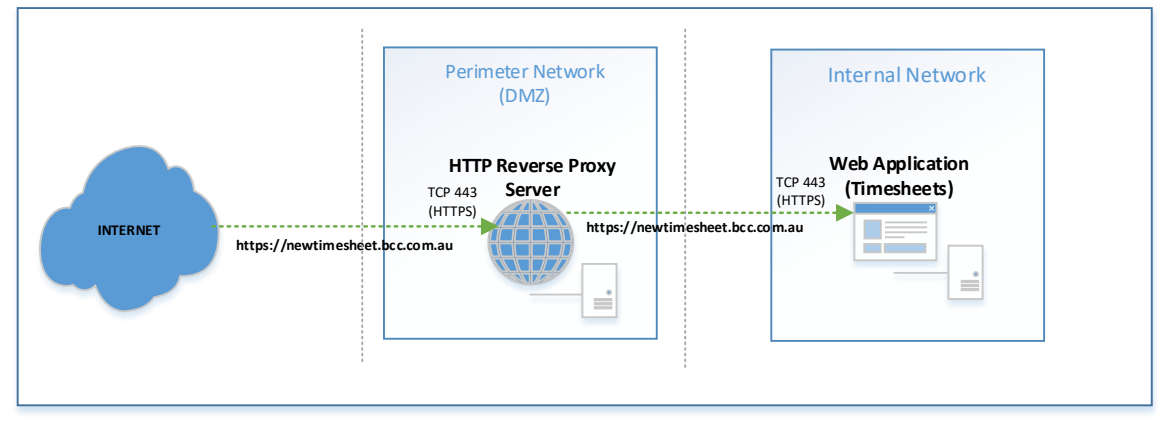

### **Network requirements**

The Reverse proxy server resides in DMZ network. This requires incoming port tcp/443 to be opened from the internet towards the Reverse proxy server in DMZ, and port tcp/443 from Reverse Proxy server in DMZ towards the web service residing on the internal network.

Public DNS entries must be created to access the reverse proxy server over the internet. Hosts file on the reverse proxy server will need to include the server name of the Web server on the internal network

# **Minimum System requirements**

CPU: 1 core RAM: 1GB Network: 1 interface on the perimeter network (DMZ) Disk Space: C: 50GB OS: Windows 2012 Server Standard A valid SSL certificate installed on the IIS server that will host the reverse proxy

 CPU 5% 2.50 GHz
 Memory 0.5/1.0 GB (50%)
 Ethernet S: 16.0 Kbps R: 24.0 Kbps

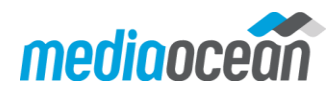

### Assumptions

A valid Web application running on internal network and is accessible via SSL. Valid SSL certificate has been installed on the web service.

#### **Deployment Steps**

1. On the perimeter network (DMZ) install Windows 2012 Server Standard environment with all required Windows updates. Please refer to System Requirements for the size of the server.

Note: The server should not need to be on the domain and can be either physical or virtual server.

- 2. Install Internet Information Services (IIS) from Add Roles and Features Wizard.
- 3. Using Microsoft Web Platform Installer (WPI), download and install the following two components for IIS:
  - a. Application Request Routing
  - b. URL Rewrite

|          | Application Request Routing 3.0 | 27/05/2015 |
|----------|---------------------------------|------------|
|          |                                 |            |
| <b>Q</b> | URL Rewrite 2.0                 | 27/05/2015 |

Microsoft WPI can be downloaded from:

https://www.microsoft.com/web/downloads/platform.aspx,

Alternatively, you can use extracted .msi packages and install them manually.

# **Configuration Steps**

 Open IIS, on the left pane, select the server and using "Server Certificates" install a public SSL certificate. Please refer to your SSL certificate service provider instructions on how to create CSR and generate SSL certificates.

In our example we are using a wildcard certificate from Digicert as shown below.

|  | Server Certificate | es |
|--|--------------------|----|
|--|--------------------|----|

Use this feature to request and manage certificates that the Web server can use with websites configured for SSL.

| Filter:           | - 7          | Go 👒 🥁 Show All   Group by: | No Grouping 🔹      |                  |                   |  |
|-------------------|--------------|-----------------------------|--------------------|------------------|-------------------|--|
| Name <sup>*</sup> | Issued To    | Issued By                   | Expiration Date    | Certificate Hash | Certificate Store |  |
| Digicert          | *.bcc.com.au | DigiCert SHA2 High Assuranc | 27/09/2016 10:00:0 | BE9C946809A7     | Personal          |  |

2. Right click "Sites" folder on the left pane and Add a new web site

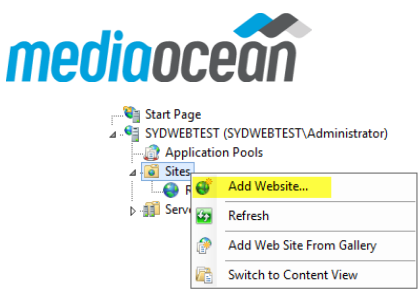

- 3. Configure the following Web Site parameters (refer to screenshot below):
  - a. Site Name: This is how the service will be displayed in IIS
  - b. **Physical Path**: Default path to the files for the web site (this portion is not critical as we are not hosting any web site, will be using a URL rewrite module to configure the service, so stick with defaults as the field is mandatory)
  - c. Binding Type: https we want to run it over a secured http connection.
  - d. SSL certificate: Select the SSL certificate you have installed in the previous steps.

|                |                 |               | Add Website       | 9 |       |
|----------------|-----------------|---------------|-------------------|---|-------|
| ite name:      |                 |               | Application pool: |   |       |
| everse Proxy   |                 |               | Reverse Proxy     |   |       |
| Content Direct | tory            |               |                   |   |       |
| Physical path  | 1:              |               |                   |   |       |
| %SystemDriv    | ∕e%\inetp       | ub\wwwroot    |                   |   | ]     |
| Pass-throug    | n authent       | ication       |                   |   | 1     |
| Connect as     | Т               | est Settings  |                   |   |       |
| Binding        |                 |               |                   |   |       |
| Туре:          |                 | IP address:   |                   |   | Port: |
| https          | ~               | All Unassigne | d                 | ~ | 443   |
|                |                 |               |                   |   |       |
| Host name:     |                 |               |                   |   |       |
| Host name:     |                 |               |                   |   |       |
| Host name:     | an or Nam       |               |                   |   |       |
| Host name:     | erver Nam       | ne Indication |                   |   |       |
| Host name:     | erver Nam       | ne Indication |                   |   |       |
| Host name:     | erver Nam<br>e: | ne Indication |                   |   |       |

- e. Click Ok
- 4. Ensure the site is started.

| Q - 🔚   🚈   😣                                                                                                    | Sites           |        |                |                           |                               |
|----------------------------------------------------------------------------------------------------|-----------------|--------|----------------|---------------------------|-------------------------------|
| Start Page                                                                                                    | Filter:         | - 🛒 Go | 🗸 🚽 🔤 Show Al  | I Group by: No Grouping - |                               |
| Application Pools                                                                                                    | Name 🔺          | ID     | Status         | Binding                   | Path                          |
| <ul> <li>∠ Constant Sites</li> <li>∠ One of the second second s</li></ul> | 😜 Reverse Proxy | 1      | Started (http) | *:443 (https)             | %SystemDrive%\inetpub\wwwroot |

Now that we have configured the site to respond on port 443, we need to configure the redirection to our internal services.

5. Select the site and click on URL Rewrite

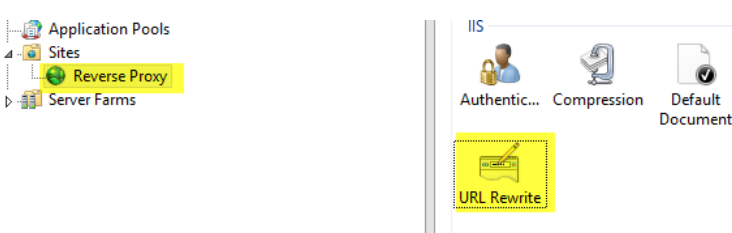

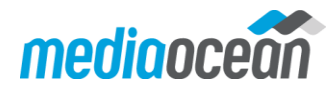

- 6. On the right pane select Add Rules...
- 7. Click on Reverse Proxy

| Select a rule template:                    |                         |
|--------------------------------------------|-------------------------|
| Inbound rules                              |                         |
| 😫 Blank rule                               | 😹 Rule with rewrite map |
| 😼 Request blocking                         |                         |
| Inbound and Outbound Rules                 |                         |
| 😹 User-friendly URL                        | 👰 Reverse Proxy         |
| Outbound rules                             |                         |
| Blank rule                                 |                         |
| Search Engine Optimization (SEO)           |                         |
| Inforce lowercase URLs                     | 📄 Canonical domain name |
| 1 Append or remove the trailing slash symb | ol                      |
|                                            |                         |
|                                            |                         |

8. In the Reverse Proxy rule window, provide the internal server name and ensure "Enable SSL Offloading" is not ticket. We will be connecting via SSL to the internal server, therefore we do not need to offload.

| https://newtime                                                                                                    | sheet bcc.com.au                                                                                                    | vilete titi tr tequ                                        | ests will be forwarde                                | zu.                             |
|----------------------------------------------------------------------------------------------------|----------------------------------------------------------------------------------------------------|------------------------------------------------------------|------------------------------------------------------|---------------------------------|
| xample: conten                                                                                                    | tserver1                                                                                                    |                                                            |                                                      |                                 |
| Enable SSL O                                                                                                    | Iffloading                                                                                                    |                                                            |                                                      |                                 |
| Selecting this                                                                                                    | s option will forward all                                                                                               | HTTPS requests                                             | over HTTP.                                           |                                 |
|                                                                                                    |                                                                                                    |                                                            |                                                      |                                 |
|                                                                                                    |                                                                                                    |                                                            |                                                      |                                 |
| Jutbound Rules                                                                                                    |                                                                                                    |                                                            |                                                      |                                 |
| 7.0                                                                                                    | and a second states that                                                                                                |                                                            |                                                      |                                 |
| Rewrite the d                                                                                                    | omain names of the linl                                                                                                 | ts in HTTP respo                                           | nses                                                 |                                 |
| Rewrite the de                                                                                                    | omain names of the linl<br>it are generated by appl                                                                     | cs in HTTP respo<br>ications that are                      | nses<br>behind a reverse pro                         | xy can have                     |
| Rewrite the de<br>Responses tha<br>HTTP links tha                                                                                                    | omain names of the linl<br>It are generated by appl<br>at use internal domain r                                         | cs in HTTP respo<br>ications that are<br>names. These link | nses<br>behind a reverse pro<br>is must be updated f | ixy can have<br>to use external |
| Rewrite the de<br>Responses tha<br>HTTP links tha<br>domain name<br>From:                                                                                                    | omain names of the linl<br>at are generated by appl<br>at use internal domain r<br>:s.                                  | cs in HTTP respo<br>ications that are<br>names. These link | nses<br>behind a reverse pro<br>rs must be updated t | xy can have<br>to use external  |
| Rewrite the de<br>Responses tha<br>HTTP links tha<br>domain name<br>From:                                                                                                    | omain names of the linl<br>at are generated by appl<br>at use internal domain r<br>:s.                                  | cs in HTTP respo<br>ications that are<br>names. These link | nses<br>behind a reverse pro<br>is must be updated f | xy can have<br>to use external  |
| Rewrite the de<br>Responses tha<br>HTTP links tha<br>domain name<br>From:<br>Example: cont                                                                                                    | omain names of the linl<br>at are generated by appl<br>at use internal domain r<br>is.<br>:entserver1                   | cs in HTTP respo<br>ications that are<br>names. These link | nses<br>behind a reverse pro<br>is must be updated f | xy can have<br>to use external  |
| Rewrite the de<br>Responses tha<br>HTTP links tha<br>domain name<br>From:<br>Example: cont                                                                                                    | omain names of the linl<br>at are generated by appl<br>at use internal domain r<br>s.<br>:entserver1                    | ts in HTTP respo<br>ications that are<br>names. These link | nses<br>behind a reverse pro<br>is must be updated f | xy can have<br>to use external  |
| Rewrite the definition of the second second | omain names of the lini<br>at are generated by appl<br>at use internal domain r<br>ss.<br>:entserver1                   | cs in HTTP respo<br>ications that are<br>names. These link | nses<br>behind a reverse pro<br>is must be updated f | xy can have<br>to use external  |
| Rewrite the de Responses tha HTTP links th, domain name From: Example: cont To: Example: www                                                                                                    | omain names of the lini<br>at are generated by appl<br>at use internal domain r<br>is.<br>:entserver1<br>v.contoso.com  | cs in HTTP respo                                           | nses<br>behind a reverse pro<br>is must be updated f | xy can have<br>to use external  |
| Rewrite the du         Responses that         HTTP links that         HTTP inks that         From:         Example: cont         To:         Example: www                                                                                                    | omain names of the lini<br>at are generated by appl<br>at use internal domain r<br>iss.<br>:entserver1<br>v.contoso.com | cs in HTTP respo                                           | nses<br>behind a reverse pro<br>is must be updated t | xy can have<br>to use external  |

Click OK to complete Rule configuration.

9. After you added the rule, it should look like this in the URL Rewrite module.

|   | Name                     | Input              | Match               | Pattern      | Action Type | Action URL                            | Stop Pro | Entry Type |
|---|--------------------------|--------------------|---------------------|--------------|-------------|---------------------------------------|----------|------------|
|   | 😑 旑 ReverseProxyInboundR | URL path after '/' | Matches             | (.*)         | Rewrite     | {C:1}://newtimesheet.bcc.com.au/{R:1} | True     | Local      |
| ļ |                          | {CACHE_URL}        | Matches the Pattern | ^(https?):// |             |                                       |          |            |

Congratulations! This completes Reverse Proxy setup.

You can use the same Site for configuring reverse proxy for other internal web sites, for which you only need to add and configure a URL Rewrite Rule as outlined in the previous steps. If you use the same internal server hosting multiple web services, a use of host headers or additional IP addresses is essential to distinguish between different web sites, but this is out of scope of reverse proxy deployment.

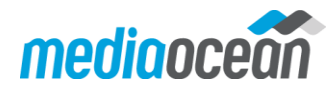

#### Post setup instructions

As mentioned in the server requirements, you will need to edit the host file to be able to resolve the internal server names. At the minimum the host file should include the name of the web server on the internal network.

#### C:\Windows\System32\Drivers\etc

| #<br>#<br># | For example:           |                            |                            |
|-------------|------------------------|----------------------------|----------------------------|
| #           | 102.54.94.97           | rhino.acme.com             | <pre># source server</pre> |
| #           | 38.25.63.10            | x.acme.com                 | # x client host            |
| #           | localhost name resolut | tion is handled within DNS | 5 itself.                  |
| #           | 127.0.0.1              | localhost                  |                            |
| #           | ::1                    | localhost                  |                            |
| 19          | 92.168.1.193           | newtimesheet.bcc.com.au    |                            |

Agency may choose to use internal DNS services to resolve names in DMZ network, but for security reasons we advise against using this method of name resolution and use hosts file instead.

#### Testing

To test the functionality of the reverse proxy server:

- 1. Please ensure you are outside of the internal network (e.g. 3G/4G network)
- 2. Open Internet browser and connect to the external URL. Your default page of the web application should be displayed. In our example we are connecting to the timesheet application: <u>https://newtimesheet.bcc.com.au/index.html</u> which brings up the Web interface of the Web Timesheet application located on the internal network.

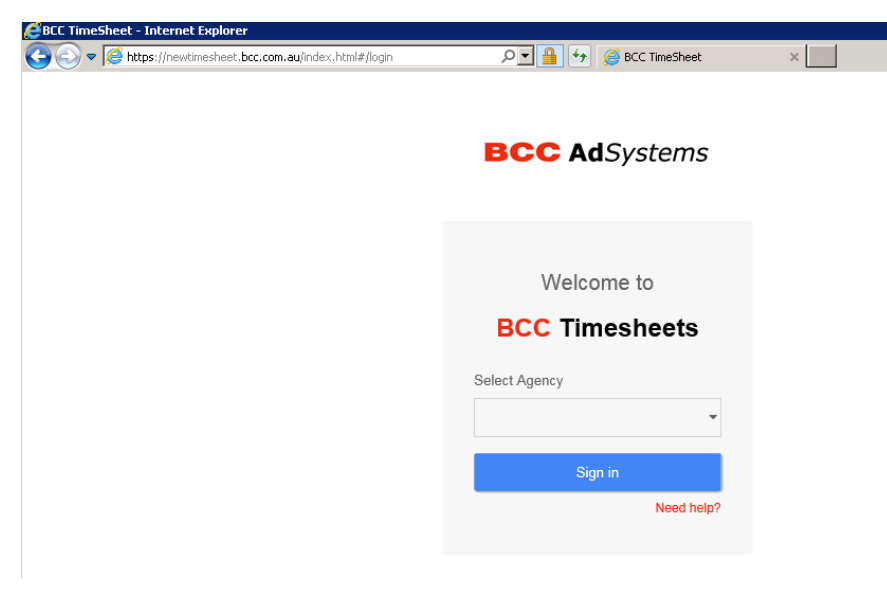

This proves that we have configured Reverse proxy server correctly.

#### **Troubleshooting Steps**

• Ping your internal web server name from Reverse proxy server, the name should be resolved to the correct IP address. Please ensure this IP address is configured on your internal Web server. If you can't, please check your hosts file entries.

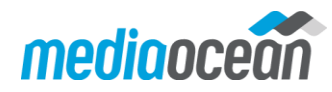

• From reverse proxy server, please ensure you can reach the internal web services by opening the URL in the browser. In our case it is:

https://newtimesheet.bcc.com.au/index.html

If you can't, please check your firewall rules between DMZ and internal network are configured correctly as per Network Requirements.

• In IIS on the reverse proxy server, ensure the Web site is started.